- 1. Fyll i Spelare som vanligt vid inrapportering.
- 2. Välj den match ni skall rapportera, tex S1.
  3. Klicka på "Hämta Nakka Score"

| Omg. 4<br>231021                                                                                                    |                                                                                         | City 3                                                                                                    | Antal Pil<br>Kvarvarande Poäng |               |
|----------------------------------------------------------------------------------------------------|-----------------------------------------------------------------------------------------|----------------------------------------------------------------------------------------------------|--------------------------------|---------------|
| <mark>8</mark> 2                                                                                                    | в                                                                                       |                                                                                                    | 30                             | 39 36         |
|                                                                                                    |                                                                                         |                                                                                                    | 85                             | 36 169        |
| Hämta                                                                                                    |                                                                                         |                                                                                                    |                                | a Nakka Score |
| 4. Följ instruktionerna:                                                                                                    |                                                                                         |                                                                                                    |                                |               |
| 1. Öppn<br>2. Klicka<br>3. Klicka<br>4. Välj §<br>5. Klicka<br>6. Hämt<br>7. Klistra<br>8. Klicka<br>OBS att<br><b>S2 : hä</b> t | a <u>ni</u><br>a till:<br>a på<br>Shov<br>a på<br>a vi<br>a in<br>a på<br>t förs<br>mta | 01 League.<br>s rätt serie och lagmatch hittas.<br>aktuell delmatch S2.<br>w Result.<br>knappen Scores för att visa alla kastade poäng.<br>sad information med Control+A (markera allt) och Control+C (i<br>den hämtade informationen i textrutan nedan med Control+V (i<br>knappen Analysera Nakka Score.<br>sta raden endast ska innehålla ordet "Scores"<br>Nakka Score och klistra in | kopiera).<br>klistra in).      |               |
| 5. Klicka                                                                                                    | n på                                                                                    | Analysera Nakka Score.                                                                                                    |                                |               |
|                                                                                                    |                                                                                         |                                                                                                    | /                              |               |
|                                                                                                    |                                                                                         | Analysera Nakka Score                                                                                                    |                                |               |

När man gjort så kommer det upp en knapp om "S1: hämta Nakka score och klistra in" Klicka på den så fylls scoren i.

Vid TB har Dartstatistik ibland svårt att avgöra resultatet så då kan man manuellt få fylla i matchresultatet.